# connectEd

#### Instructions for "THIS YEAR" Set up

#### **Step 1**: **Create or update a Students Achieve Pattern** In the menu choose **File>school setup>school information** Then in the pop up window, choose the **`this year' tab.**

Click the TOP **Patterns** button then the top **ADD** button, name a new pattern 'Students Achieve Pattern', Type the name of the pattern **twice**, once <u>for each add button</u>. (If you were a pilot school, you should be able to choose this existing pattern rather than type it.) (If you have a floater pattern you may also use this instead)

Check off semester one, two and three. Click Done.

Click the BOTTOM **Patterns** button, then choose the 'Students Achieve Pattern' from the drop down list **twice**, once <u>for each add button</u>.

This time DO NOT CHECK off any periods. Click **Done.** 

|             |                    | -             |                 |                 |
|-------------|--------------------|---------------|-----------------|-----------------|
| Define Te   | erm/Semester Patte | erns          |                 |                 |
| Set         |                    |               |                 |                 |
| Students A  | chieve Pattern 💌 🔤 | A <u>d</u> d  | D <u>e</u> lete | Re <u>n</u> ame |
| Pattern     |                    |               |                 |                 |
| Students A  | chieve Pattern 🔻   | Add 1         | Delete          | Bename          |
| Students A  |                    | <u>A</u> dd   | Dejete          |                 |
|             | Sem. 1             | S             | em. 2           | Sem. 3          |
| Term1       | Students Achiev    | /e Pa 🔽 Stude | ents Achieve P  | a 🔽 Students Ac |
| _           |                    |               |                 |                 |
| Define Da   | y/Period Patterns  |               |                 |                 |
| <u>S</u> et |                    |               |                 |                 |
| Students A  | chieve Pattern 💌   | A <u>d</u> d  | D <u>e</u> lete | Re <u>n</u> ame |
| Dattorn     |                    |               |                 |                 |
| Gudonto A   | obiouo Pottorn 💌   | Add           | Doloto          | Ponamo          |
| Judenis A   |                    | <u>A</u> dd   | Dejete          |                 |
|             | Day 1              | Da            | ay 2            | Day 3           |
| Per.1       |                    |               |                 |                 |
| Per.2       |                    |               |                 |                 |
| Per.3       |                    |               |                 |                 |
| Per.4       |                    |               |                 |                 |
| Per.5       |                    |               |                 |                 |
| Per.6       |                    |               |                 |                 |
| Per.7       |                    |               |                 |                 |
| Per.8       |                    |               |                 |                 |

#### It will look like this when you are finished.

#### Step 2: Create Courses

In the menu choose **File>School Set up>Courses.** Use the **Add** button to add <u>each course</u> students at your school could take. For example ARTS 1, ARTS 2, ...BAND 5...SOC 8...

| ARTS = Arts Education | MATH = Mathematics     | ELA = English Language Arts      |
|-----------------------|------------------------|----------------------------------|
| SCI = Science         | SOC = Social Studies   | PE = Physical Education          |
| HLTH = Health         | CED = Career Education | PAA = Practical and Applied Arts |

This window will appear. Ensure you enter the **code**, the **grade**, and the **title** of the course.

| 🙆 Courses (Next Year)  | ×                               |
|------------------------|---------------------------------|
| Code: ARTS 1           | Description:<br>Title           |
| Number:                | Arts Education 1                |
|                        | Short Description:              |
| Sequenced Courses      |                                 |
| None Selected Add New  | Long Description:               |
| <u>E</u> dit<br>Delete |                                 |
|                        |                                 |
| Department             |                                 |
|                        |                                 |
|                        | Course Fees:                    |
|                        |                                 |
|                        | Course Fees                     |
|                        | Previous <u>N</u> ext OK Cancel |
|                        | INS                             |

Click **ADD** to enter another course over and over until you are done all nine grades (K-8) for all 9 courses. Yup, 81 times, 85 if you have BAND in your school. Click **OK** when you are finished.

## Step 3: Create Classes from Courses (assigning teachers)

In the menu choose **File>School Set up>Classes.** Now you can make classes off of a course.

\*Note: You can add staff for next year and assign them to classes now. \*

Things to attend to:

- Click Add
- Pick the teacher for the class, section a is the first teacher that teaches that class, if you have two teachers that teach say, Math 2, then you'll need a Math 2 section b...maybe even section c if there is a third.
- assign the 'students achieve pattern' for the schedule.
- Ensure the CREDIT VALUE = 0.0
- Ensure Reportable is checked (should be defaulted)

| Classes (Next Year)                                                                                                    |
|----------------------------------------------------------------------------------------------------|
| Course Code: Section:   ARTS 1 Image: Code:   Class Forceber: Image: Code:   Jessop, Val Image: Code:   Delivery: Image: Code:   Class Instruction Image: Code:   Reportable Image: Code:   Minutes/Day: Image: Code: |
| Grouped Classes       None Selected     Select       English                                                                                                    |
| Schedule:<br>Semester Day/Period<br>Set Pattern Fixed Set Pattern Fixed<br>1 Year Full Year Students Ach Students Achi                                                                                                |
| Previous Next OK Cancel                                                                                                    |

Click **ADD** to enter another class over and over until you are done.

Click **OK** when you are finished.

# Step 4: Edit Timetables (adding students)

In the menu choose Students>Edit Timetables>Assign Timetables by Group

- 1. Click the Homeroom Radio button
- 2. Uncheck the check prerequisite courses check box
- 3. Select a class
- 4. Click OK
- 5. Check Individual Homeroom!!!!!
- 6. Pick a teacher
- 7. Hit the start button
- 8. Click Done

For split grades you can create excursion lists and add by list.

You must add students to their classes when they enter the school, <u>every</u> <u>time you get a new student, he/she must be timetabled. This is</u> <u>something you do continuously all year long</u>. You can add an individual student by clicking individual student instead of assign timetables by group in the edit timetables menu, OR edit on the timetable tab of the student record itself.

## This step CANNOT BE DONE UNTIL MAPLEWOOD IS IN THE 2012-2013 SCHOOL YEAR: COMPLETE IN AUGUST

#### **Step 6: Select Terms**

#### Click Marks>Topic Based Marks> Select Terms.

Click **Filter**, Click **OK**, all the courses will come up. Add T1, T2, and T3 as terms, and you're **done**. It should look like this:

| Select Terms                      |                     |          |
|-----------------------------------|---------------------|----------|
| View Options<br>Class<br>Homeroom | Classes<br>ARTS 1 a | <b>_</b> |
| Class/Homeroom Options            |                     |          |
| Available Terms                   | Selected Terms      |          |
|                                   | Add >><br><< Remove |          |
| Load Pictures                     |                     |          |
| Assign to All                     |                     | Done     |

## This step CANNOT BE DONE UNTIL MAPLEWOOD IS IN THE 2012-2013 SCHOOL YEAR: COMPLETE IN AUGUST

#### **Step 7: Select Topics**

In the Marks Menu Choose Topic Based Marks>Select Topics

Click **Filter** – and <u>think</u> about how you want to proceed. You can simply click OK next and the entire list of courses will populate. You can then go through every class one by one selecting the topics by checking the three appropriate topics for that class, clicking **select**, and moving on to the **next** class in the drop down

<u>– OR – to be more strategic:</u> Click **Filter**, **course filter**, and filter to get all the art classes up by typing **art\*** - then you can choose the <u>three</u> <u>appropriate topics for art</u> (programming, characteristics of successful learners, and art) and **Assign to all.** 

**Every class needs** a red check mark beside the topic **programming** and **characteristics of successful learners** and the appropriate **subject topic** assigned to it.

| Select Topics for MATH 1 a                                                                                                    |                              |
|----------------------------------------------------------------------------------------------------|------------------------------|
| View Options<br>Classes<br>Homerooms                                                                                                    | se filter of math* section * |
| <ul> <li>◆ Programming</li> <li>◆ Characteristics of Successful Learners</li> <li>◆ English Language Arts</li> <li>◆ Math</li> <li>◆ Social Studies</li> <li>◆ Health</li> <li>◆ Physical Education</li> <li>◆ Career Education</li> <li>◆ Practical and Applied Arts</li> </ul> |                              |
| Ungelect Assign to All                                                                                                    | Done                         |

## Step 8: Count & Correlate Database

Under File **choose Maintenance>Count**. Click all 4 check boxes and count.

Under File choose Maintenance>Topic Based Marks>Correlate Database. Wait...Wait... Done!!!

Note\*\*\*Every time throughout the year you change something significant under "topic based marks" you should redo step 8.